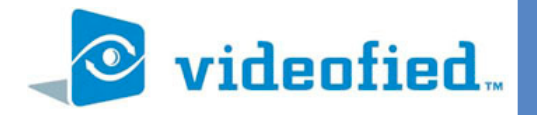

## ADJUSTING THE APN CODE

## PRODUCT APPLICATION NOTE

Manufactured by RSI Video Technologies

June 2009

The following instructions will walk you through how to change the APN code for the Videofied XL600 control panel.

1. With the display showing the disarmed level with the date and time stamp press the RIGHT ARROW until you see ACCESS LEVEL # displayed

2. Press YES on ACCESS LEVEL and use the ARROW KEYS to change the ACCESS LEVEL to LVL: 4

3. With the display showing BADGE or CODE enter 4321 followed by YES

- 4. RIGHT arrow until the display shows CONFIGURATION and press YES
- 5. With the display showing BADGE or CODE enter 4321 followed by YES

6. Display will show GENERAL PARAMETERS, press YES

7. Display will show SITE IDENTIFICATION press the LEFT ARROW until it shows GPRS PARAMETERS and press YES

8. With the display showing APN CODE press YES then enter your APN code followed by YES.

## Notes:

The CLR button will delete the previous character entered.

The 1, 0, and @ symbol allow for additional characters.

| Button | 1st press | 2nd press | 3rd press | 4th press | 5th press | 6th press | 7th press | 8th press | 9th press | 10th press | 11th press |
|--------|-----------|-----------|-----------|-----------|-----------|-----------|-----------|-----------|-----------|------------|------------|
| 1      | space     |           | ,         | ?         | !         | ;         | :         | 1         |           |            |            |
| 2      | А         | В         | С         | 2         |           |           |           |           |           |            |            |
| 3      | D         | E         | F         | 3         |           |           |           |           |           |            |            |
| 4      | G         | Н         | Ι         | 4         |           |           |           |           |           |            |            |
| 5      | J         | K         | L         | 5         |           |           |           |           |           |            |            |
| 6      | М         | Ν         | 0         | 6         |           |           |           |           |           |            |            |
| 7      | Р         | Q         | R         | S         | 7         |           |           |           |           |            |            |
| 8      | Т         | U         | V         | 8         |           |           |           |           |           |            |            |
| 9      | W         | Х         | Y         | Z         | 9         |           |           |           |           |            |            |
| 0      | -         | +         | =         | 1         | ¥         | _         | <         | >         | (         | )          | 0          |

www.videofied.com

DATE / TIME DISARMED LVL: 3

ACCESS LEVEL 4

CONFIGURATION

GENERAL PARAMETERS

GPRS PARAMETERS

CAMERA CAMERA 1